電子申請書作成システム(Ver6.0)の不具合と対応について

先般、当該システム(Ver6.0)の<u>軸種選択において車両図が表示されない不具合</u>がありました。 つきましては、「システム不具合発生」の対処として、<u>修正パッチをご利用</u>いただきますようお 願いいたします。

当該システムをご利用の皆様方にはご迷惑をお掛け致しておりますことお詫び申し上げます。 尚、<u>本修正パッチは、車両の種類が「フルトレーラ」で、軸種が「軸数:5軸、トラクタ:前</u> 2軸、トレーラ:後1軸」を選択されない方には必要ありません。

記

■システム不具合について

1. 発生状況

「車種区分」において車両の種類を「7.フルトレーラ」で、軸種を「3. 軸数:5 軸、 トラクタ:前2軸、トレーラ:後1軸」で選択した場合に限り発生します。

2. 内容

電子申請書作成システム画面にて下記のようなエラーメッセージが表示されます。

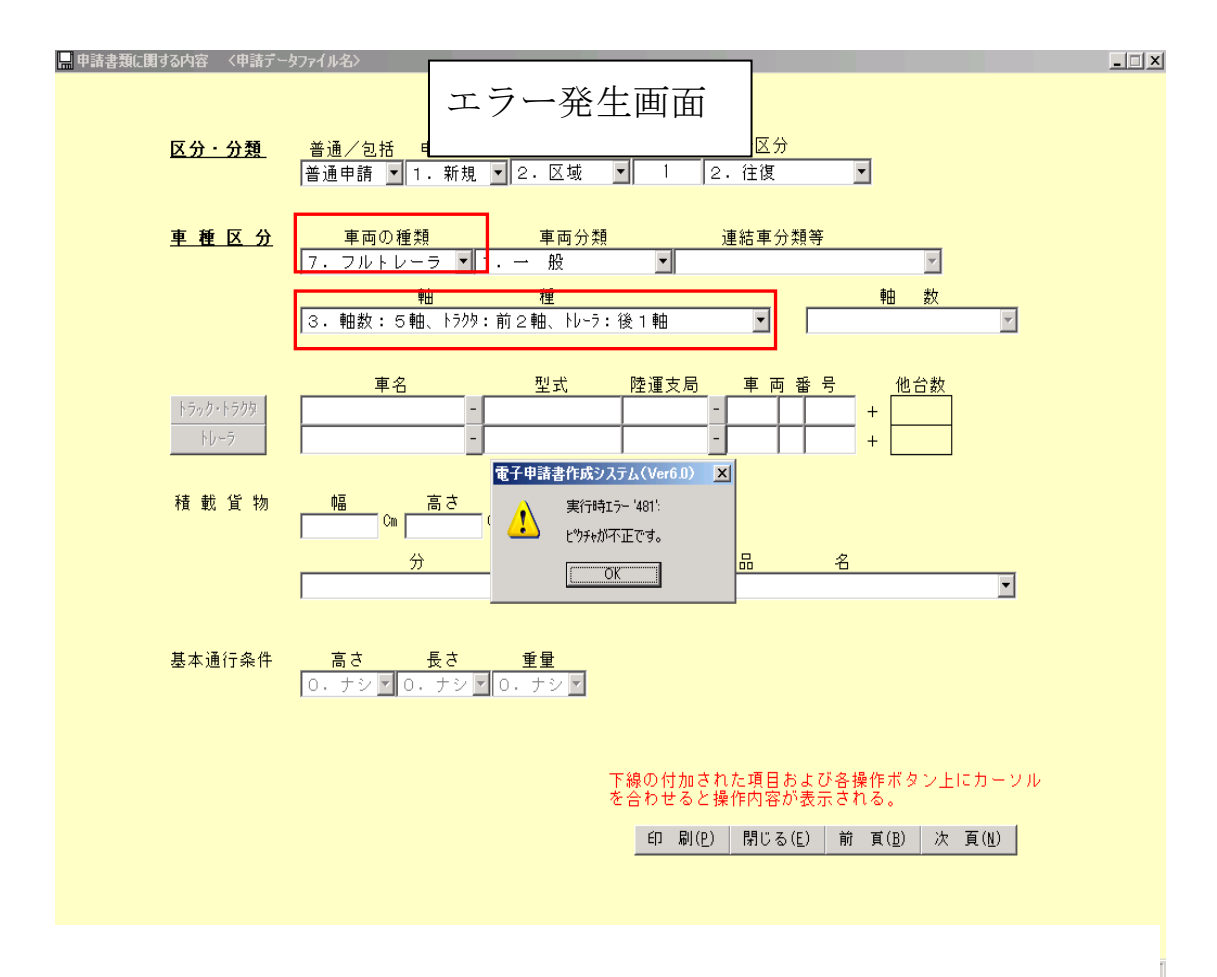

## 3. 原因

「軸数:5軸、トラクタ:前2軸、トレーラ:後1軸」のフルトレーラ図ファイルが壊れ ていることにより生じる不具合です。

■対 処

- 1. 不具合の修正方法 修正パッチを用います。
  - <電子申請書作成システム(Ver6.0)修正パッチの入手方法> 以下のサイトからダウンロードできます。 特殊車両通行許可申請におけるオンライン申請の紹介サイト (http://www.tokusya.ktr.mlit.go.jp/PR/)
  - <電子申請書作成システム(Ver6.0)修正パッチの使用手順>

| () メリンロ ドしに                                                                                                    | ファイル内にある「tcopy.exe」をタフルクリックしてくたる                                                              | きい。          |
|----------------------------------------------------------------------------------------------------|-----------------------------------------------------------------------------------------------|--------------|
| 🧁 電子申請書作成システムVer6.0(フルトレーラ5)                                                                                                    | <b>轴画</b> 像修復用)                                                                               |              |
| ファイル(E) 編集(E) 表示(V) お気に入り(A)                                                                                                    | ツール(口) ヘルプ(王)                                                                                 |              |
| 🔇 戻る 🔹 🕥 🖌 🏂 🔎 検索 🍋 フォル                                                                                                    | 84 🕼 🚱 🔀                                                                                      |              |
| アドレス(D) 🛅 C:¥Documents and Settings¥kt6801                                                                                                    | 79¥デスクトップ¥電子申記                                                                                |              |
| fcopy.exe                                                                                                    | ♪ <sup>™umbsdb</sup><br>①「fcopy. exe」をダブルクリック                                                 |              |
|                                                                                                    | □ してください。                                                                                     |              |
|                                                                                                    |                                                                                               |              |
|                                                                                                    |                                                                                               |              |
|                                                                                                    |                                                                                               |              |
|                                                                                                    |                                                                                               |              |
|                                                                                                    |                                                                                               |              |
| ② 「ファイルコピー                                                                                                    | という画面が表示されますので「実行 をクリックしてく                                                                    | ジ さい。        |
| ② 「ファイルコピー」                                                                                                    | 」という画面が表示されますので「実行」をクリックしてく†                                                                  | <b>ごさい</b> 。 |
| ② 「ファイルコピー」<br>************************************                                                                                                    | 」という画面が表示されますので「実行」をクリックしてく <i>†</i>                                                          | <b>ごさい</b> 。 |
| ② 「ファイルコピー<br>マイルコピー<br>マイルン酸() までいまた() () () () () () () () () () () () () (                                                                                                    | 」という画面が表示されますので「実行」をクリックしてく<br>?<br>Inf2:32/uww <b>m179181</b> 105/37/uwe10                   | <b>ごさい</b> 。 |
| ② 「ファイルコピー<br>・ それしまれなななないまたなななました<br>ついたの、端にの、またの、またの、なったの、いたの<br>③ R5 ・ ③・ ⑦ / ● Ret ② 24.55 (2015)<br>アドルの ④ Colocuments and Settings Notific They 72.01-27 電子 中国者 m<br>③ topyces                                                                                                    | 」という画面が表示されますので「実行」をクリックしてく<br>つ<br>「<br>「<br>「                                               | <b>ごさい</b> 。 |
| ② 「ファイルコピー<br>→ 1400 またい たいよう シーム かたい<br>● 1400 またい たい たい たい たい<br>● 1500 またい たい たい<br>● 1500 またい たい<br>● 1500 またい<br>● 1500 またい<br>● 1500 またい<br>● 150 | 」という画面が表示されますので「実行」をクリックしてくオ<br>?                                                             | <b>ごさい</b> 。 |
| ② 「ファイルコピー」<br>マイルンコピー<br>マイルン 単型 デンジョン A Veriel 26 (2A 5 b - Softward 26 (2A 10)<br>マイルン 単型 デンジョン シーン シーン シーン シーン マールゴ へん つい<br>アドリン(2) - C V Cocuments and SettingsHidter (76 77 2A) - 27 42 7 43 8 17<br>アドリン(2) - C V Cocuments and SettingsHidter (76 77 2A) - 27 42 7 43 8 17<br>デン Korperts<br>Korperts                                                                                                    | 」という画面が表示されますので「実行」をクリックしてくオ<br>・<br>・<br>・<br>・<br>・<br>・<br>・<br>・<br>・<br>・<br>・<br>・<br>・ | <b>ささい。</b>  |
| ② 「ファイルコピー」<br>マイロシスクスないまたストレーシンの構成を用ない<br>マイロシスクスないまたでストレーシンの構成を用ない<br>マイロシスクスないまたであり、マールの、ヘスアル<br>マイロシスクスクロシスクスタンでは、日本の人の<br>マイロシスクスタンでは、日本の人の日本の人の<br>マイロシスクスタンでは、日本の人の日本の人の<br>マイロシスクスタンでは、日本の人の日本の人の<br>マイロシスクスタンでは、日本の人の日本の人の日本の人の日本の人の<br>マイロシスクスタンでは、日本の人の日本の人の日本の人の<br>マイロシスクスタンでは、日本の人の日本の人の日本の人の日本の人の<br>マイロシスクスタンでは、日本の人の日本の人の日本の人の<br>マイロシスクスタンでは、日本の人の日本の人の日本の人の日本の人の<br>マイロシスクスタンでは、日本の人の日本の人の日本の人の日本の人の日本の人の<br>マイロシスクスタンでは、日本の人の日本の人の日本の人の日本の人の日本の人の日本の人の日本の人の<br>マイロシスクスタンでは、日本の人の日本の人の日本の人の日本の人の日本の人の日本の人の日本の人の日本の人                                                                                                    | 」という画面が表示されますので「実行」をクリックしてくれ<br>の この<br>「またンジムwerのです時間にはンジスweak<br>② 「実行」をクリックしてくだ<br>さい。     | <b>ごさい</b> 。 |
| ② 「ファイルコピー」<br>マイロスオロダンス A Verd S (2 A 5 1-5-2 Martine S (2 A 1)<br>マイロス S (2 A 2) A 2 (A 1) (2 A 1) (2                                                                                                    | 」という画面が表示されますので「実行」をクリックしてくれ                                                                  | <b>ごさい</b> 。 |
| ② 「ファイルコピー」<br>2 (1) (2) (2) (2) (2) (2) (2) (2) (2) (2) (2                                                                                                    | 」という画面が表示されますので「実行」をクリックしてくた                                                                  | <b>ざさい</b> 。 |
| ② 「ファイルコピー」<br>3.4.4.4.4.4.4.4.4.4.4.4.4.4.4.4.4.4.4.4                                                                                                    | 」という画面が表示されますので「実行」をクリックしてくオ                                                                  | <b>ざさい</b> 。 |
| ② 「ファイルコピー」<br>ままのままれな2x2 A Verd 80 (2x3 b)                                                                                                    | 」という画面が表示されますので「実行」をクリックしてくた                                                                  | <b>ざさい</b> 。 |

③ 「確認」という画面が表示されますので「はい」をクリックしてください。

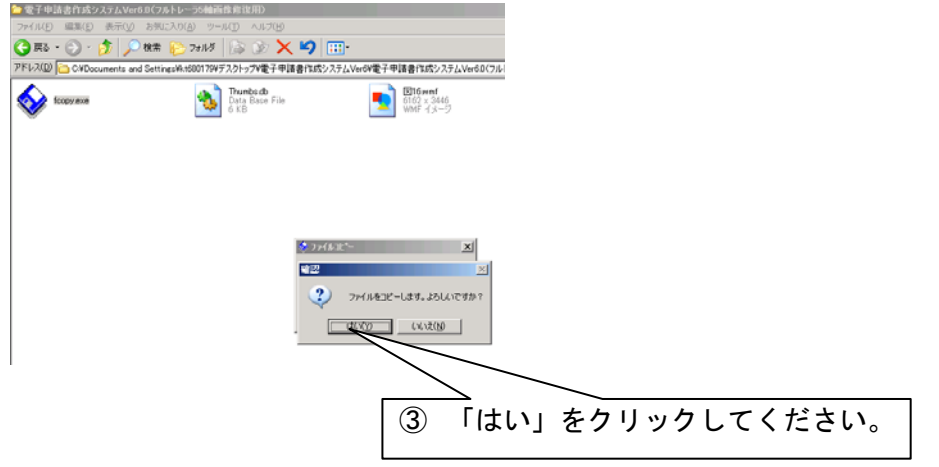

④「ファイルをコピーしました」という表示がされますので「OK」をクリックし、画面を 閉じてください。

| ▶ 電子申請書作成システレ    | <sub>→</sub> Ver6.0(フルトレーラ5 <b>軸画</b> 像修復用) |                                     |                            |  |  |
|------------------|---------------------------------------------|-------------------------------------|----------------------------|--|--|
| ファイル(E) 編集(E) 表示 | R(Y) お気に入り(A) ツール(T) ヘルプ(B)                 | <b>—</b> -                          |                            |  |  |
|                  |                                             |                                     |                            |  |  |
| fcopy.exe        | Thumbs.db<br>Data Base File<br>6 KB         | 図16xmf<br>6162×3446<br>WMF イメージ     |                            |  |  |
|                  |                                             |                                     |                            |  |  |
|                  |                                             |                                     |                            |  |  |
|                  | <del>رد ی</del>                             | イルコピー X   確認 X   ファイルをコピーしました。   OK |                            |  |  |
|                  | _                                           |                                     | 「OK」をクリックし、画面を閉<br>じてください。 |  |  |

⑤ 電子申請書作成システム Ver6.0 を起動し、車両の種類が「フルトレーラ」、軸種が「軸数:5軸、トラクタ:前2軸、トレーラ:後1軸」を選択しフルトレーラ図が表示されたら終了です。

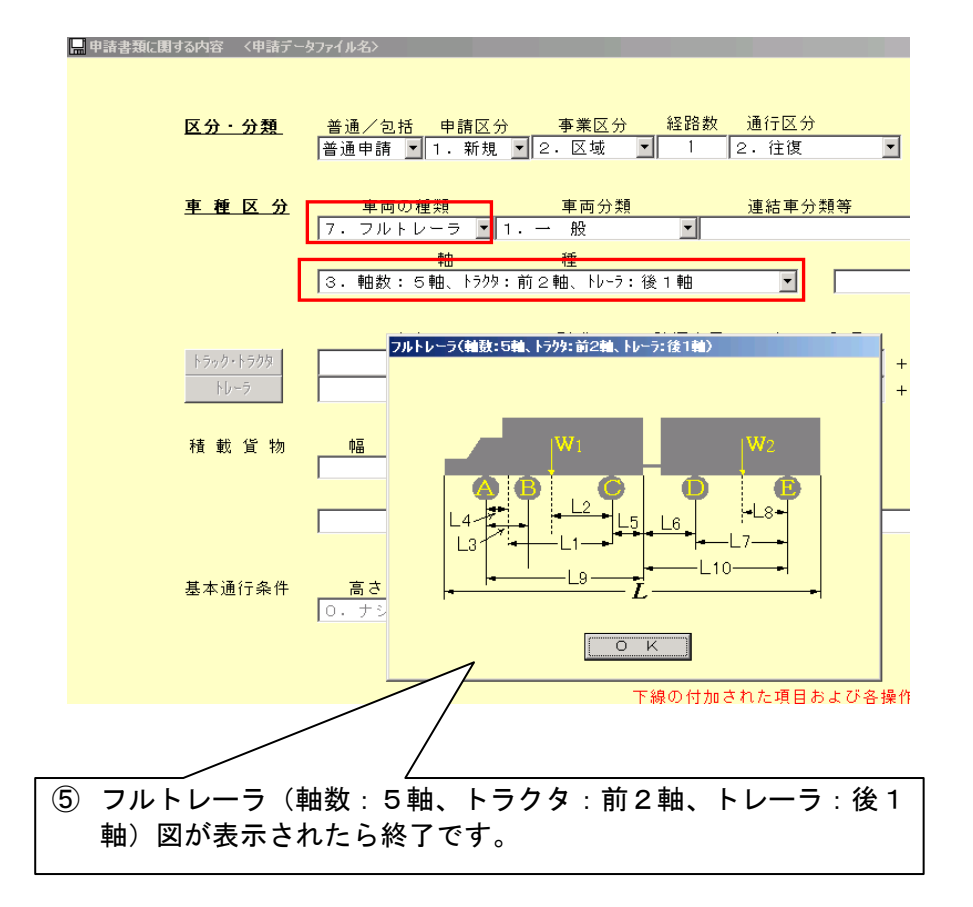